## Fiche Pratique

# Plugin vidéo pour vos navigateurs Plugin vidéo pour vos navigateurs

MAJ le 16/03/2013

# Présentation du problème

Certaines pages Internet contiennent des vidéos. Le problème c'est de pouvoir les lire avec Chrome, IE et Firefox.

Pour cela vous devez vous assurer que les bons logiciels sont installés.

Le problème c'est que les vidéos sur Internet ne sont pas toutes de même nature te de même format. Certaines sont en flash (extension FLV ou SWF), d'autres sont en AVI, MP4, WMV et alors le lecteur n'est pas le même.

#### Quelques règles :

- 1. Il n'est pas bon de laisser Quick Time prendre la main sur tout et n'importe quoi
- 2. Une version récente du lecteur flash doit être installée depuis le site d'Adobe (voir la page de téléchargement de notre site).
- 3. Les plugins pour Windows Media Player peuvent être installés pour IE (automatiquement) et Firefox (à télécharger).
- 4. Il existe des plugins pour activer VLC sur les navigateurs.

## Comment faire ?

Nous allons analyser les méthodes

- Par plugin lorsque c'est nécessaire
- Par navigateur si nécessaire.

## Les difficultés.

- Les postes ne réagissent pas tous le la même façon selon l'ordre des installations des navigateurs et lecteurs audio-vidéo.
- IE9 et IE10 ont des modes de fonctionnement différents. Sur IE10 les MAJ peuvent être automatiques (comme le fait Chrome par exemple).
- Il semble qu'en 32 bits et en 64 bits les réactions puissent être différentes (IE possède les deux versions préinstallées sur les PC. Laquelle utilisez-vous ? Il semble que Firefox et Chrome privilégient la version 32 bits (installation dans program files(x86) dans le cas d'un PC 64 bits).

ion loi 1901

er Informatique

ociat

Siège Sallan-Miré

Vidéo Multimédi

## Fiche Pratique

## Le lecteur FLV

Voici le lien pour le télécharger. https://get3.adobe.com/fr/flashplayer/update/plugin/

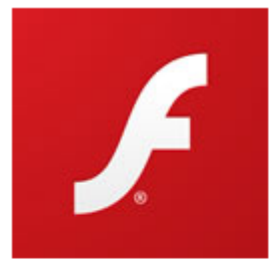

#### Adobe Flash Player 11.6.602.180 (15,7 MO)

Votre système : Windows, Français

WMcAfee® | Security Scan Plus

McAfee Security Scan Plus gratuit ! Vérifiez l'état de la sécurité de votre PC.

Oui, installer McAfee Security Scan Plus (facultatif) (0,9 MO)

En cliquant sur le bouton Download now (Télécharger maintenant), vous reconnaissez avoir lu et accepter le Contrat de licence logicielle d'Adobe\* and the Contrat de licence McAfee Security Scan Plus.

🖶 Mettre à jour maintenant

En fonction de vos paramètres, il se peut que vous deviez temporairement désactiver votre logiciel antivirus.

Vous pouvez installer Security Scan plus en même temps.

Théoriquement il n'y aura plus de problème avec ce logiciel et les films FLV ou SWF, quelque soit le navigateur sauf IE10 et Windows 8. Lire l'article suivant :

http://www.journaldunet.com/solutions/saas-logiciel/adobe-flash-dans-ie-10-et-windows-8-et-windows-rt-0313.shtml .

## Lecteur pour les autres formats de vidéo.

#### Avec IE 10

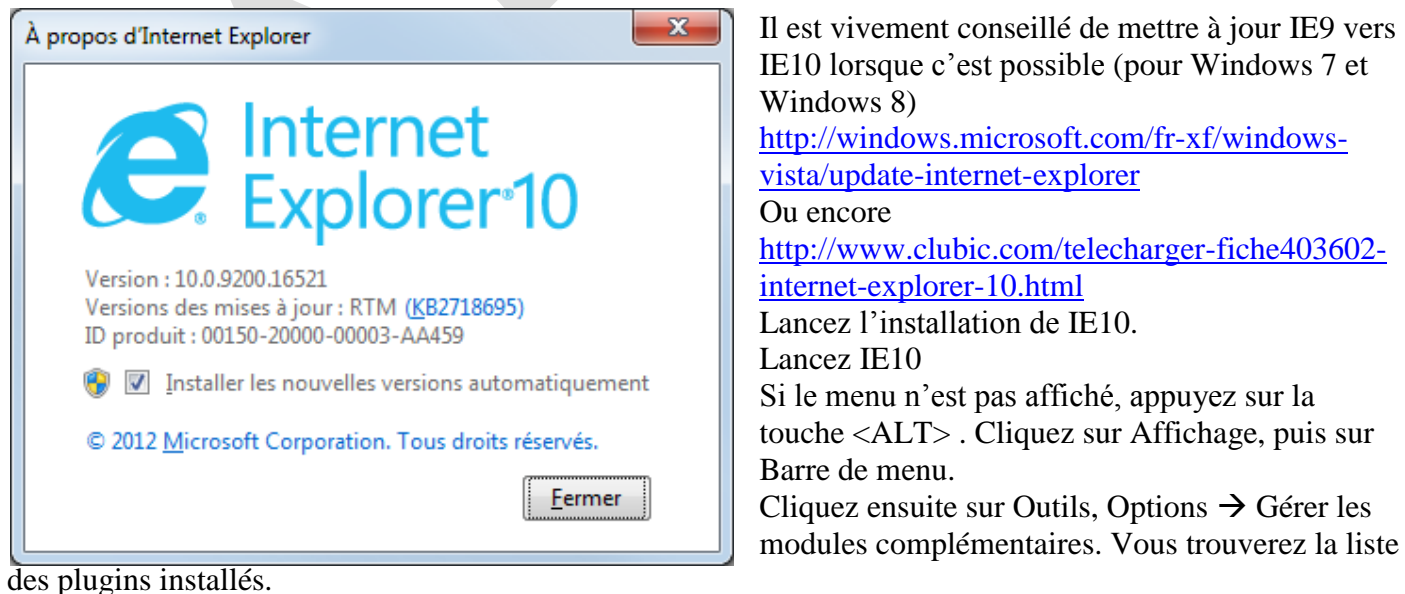

des plugins instanc

| InPrivate 🤗 about:InPrivate                 |                                                               |
|---------------------------------------------|---------------------------------------------------------------|
| Fichier Edition Affichage Favoris Outils ?  |                                                               |
| 👍 ጸ Google 🧧 InPrivate ಶ Outlook.com 🎇 AIVI | A 🐉 Live-Hotmail ಶ Skydrive_hotmail 🚑 Galerie de composants 👻 |

Théoriquement Windows Media Player s'installe automatiquement, mais vous devez donner à chaque fois l'autorisation de l'activer pour que cela fonctionne.

## Chrome

| □ □ X<br>↓ Prove Contract Contract Contr | Windows Media Player Extension for HTML5 1.0   Enables video playback for MP4 and Media Player formats Accéder au site Web   Autoriser en mode navigation privée Autoriser l'accès aux URL de fichier |  |
|----------------------------------------------------------------------------------------------------|----------------------------------------------------------------------------------------------------|--|
| Ouvrez Chrome. Cli-                                                                                                    | Cliquez alors sur Paramètres.                                                                                                    |  |
| quez sur les 3 barres                                                                                                    | Vous devez trouver l'extension ci-dessus. Dans le cas contraire vous pouvez la                                                                                                    |  |
| horizontales qui se trou-                                                                                                    | télécharger ici :                                                                                                    |  |
| vent en haut à droite                                                                                                    | http://www.01net.com/telecharger/windows/Internet/plugins/fiches/111014.html                                                                                                    |  |
| pour ouvrir le menu.                                                                                                    | Les vidéos devraient alors se lancer sans problème avec Chrome.                                                                                                    |  |
| 1 + 1 + 1 + 1 = 1 = 1 = 1 = 1 = 1 = 1 =                                                                                                    |                                                                                                    |  |

Utilisez la fiche pratique <u>http://aivm37.free.fr/BI/JT/JT245\_ExtensionMediaPlayerChrome.pdf</u> pour voir l'installation de ce plugin.

Utilisez aussi la page 11 de la fiche pratique suivante : http://aivm37.free.fr/BI/JT/JT191\_Chrome.pdf

## **Firefox**

#### VLC

Pour installer le plugin VLC. Téléchargez la dernière version de VLC, puis lors de l'installation : veuillez cocher la case Mozilla/Firefox plugin et plugin ActiveX

#### Windows Media player

Téléchargez ce plugin puis installez-le. http://aivm.free.fr/MAJ/wmpfirefoxplugin.exe